## 日本水泳連盟競技者登録について

本年度の日本水泳連盟への団体登録ならびに競技者登録につきまして、次の要領で行って頂きますようお願い致します。

【留意点】

- (1) 日本水泳連盟への登録がない場合は、高校総体,高校新人戦,国体予選等、公認大会への出場はできませんので、必ず登録作業を行って下さい。
- (2) 高体連への選手登録とは別です。一高体連への登録費とは別に、団体登録費+個人登録費がかかります。
- (3) スイミングクラブ等で選手登録している生徒に関しても、高校で登録して頂く必要があります。 なお、高校の登録については一括高体連で取りまとめておりますので、次を参照して頂きながら その旨ご留意下さい。

記

- 1. 登録への書類等
  - (1)登録費 団体登録費:10,000円(一校あたり) -部員数に関わらず必要
     個人登録費:1,500円(一人当たり)
  - (2)登録申請書:Web-SWMSYS にて作成→印刷代表者と担当者欄に押印
  - (3)競技者登録情報一覧表:Web-SWMSYS にて作成→印刷
  - (4)長野県水泳連盟選手登録集計表(振込領収書貼付)
    - →長野県水泳連盟 HP 掲載の Excel ファイルの使用

(URL:

https://naganosuiren.daa.jp/nsr/touroku/

よりダウンロード)

2. 申込方法と申込先

(1)登録費の納入→ 次の口座に振込で納入。

(必ず「高校名」で振り込んで下さい。一個人名ですと高校を特定できません。) (2)(3)(4)の書類を送付

| 〔振込先〕           | 〔書類送付先〕           |  |  |  |
|-----------------|-------------------|--|--|--|
| 八十二銀行中野西支店      | 〒388-8007         |  |  |  |
| 普通預金口座番号 223492 | 長野市篠ノ井布施高田 1161-2 |  |  |  |
| 長野県高体連水泳専門部登録   | 長野県篠ノ井高校          |  |  |  |
| 水泳専門委員 海野裕紀(宛)  | 高体連登録担当 海野裕紀 (宛)  |  |  |  |

## 3.申込手続 <u>令和4年5月12日(木)〆切</u>

## 1. Web-SWMSYSでの登録手順

・Web-SWMSYS のサイトを開く

(URL: <u>https://www.japan-swimming.jp/webswmsys/LoginMember</u>)

|       | JAPAN Swimming Federation<br>公益財団法人日本水泳連盟                                      |                   |
|-------|--------------------------------------------------------------------------------|-------------------|
|       | JASF                                                                           | ~~~               |
|       | WebSWMSYS ログイン                                                                 |                   |
| 競技区分  | <ul> <li>●競泳○飛込</li> <li>○水球○シンクロナイズドスイミング</li> <li>○日本泳法○オーフンウォーター</li> </ul> | <br>Dと<br>※存入力    |
| ユーザーD |                                                                                |                   |
| パスワード |                                                                                |                   |
| 氏名    | 半角文字で4桁以上(全角文字で2文字以上)(混在可)     (2氏:                                            | 名、連絡先など必<br>頁を入力後 |
| 速絡先   | 半角数字(局番のつなぎは半角の - )                                                            | <u> ダイン</u> をクリック |
|       | () ¤91>                                                                        |                   |

年度内に初めて登録作業を行う場合、次の画面が出ますが、「OK」をクリックする。

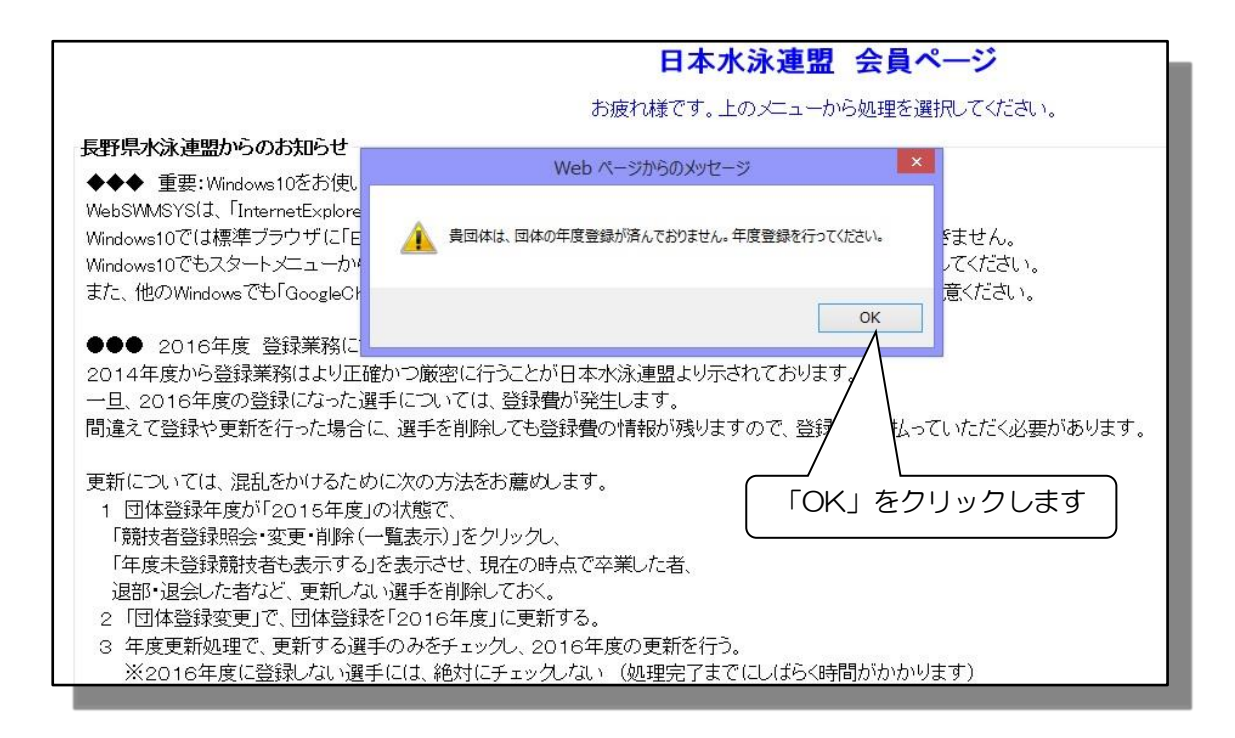

| 「競技者登録」より選手      | 登録の各業 | (務に入ります             |        | ここをク    | <sup>ッ</sup> リックします |
|------------------|-------|---------------------|--------|---------|---------------------|
| Welcome          | Тор   | 大会·記録 競技者登録         |        |         |                     |
| 新団法人日本水泳連盟 会員ページ | 競 泳   | Real Property State | 32     | ■●↓↓様   | 収滅のタウンロード           |
|                  |       | 日本水                 | 泳連盟    | 会員ペ     | ージ                  |
|                  |       | お疲れ様です。上の           | ר_ב_אמ | から処理を選択 | してください。             |

画面上の<mark>取説のダウンロード</mark>から取扱説明マニュアル(PDF)がダウン ロードできますので、適宜ご利用下さい。

・登録業務を行うにはさらに登録用ユーザー名と登録用のパスワードを入力します

| 競技者登録用のユーザ名とバスワードを入力して<br>ログインボタンを押してください。       ①競技者登録用ユーザーIDと         競技者登録用ユーザ名       Juser         競技者登録用パスワード       ●●●●●                                                                                                    |
|----------------------------------------------------------------------------------------------------|
| 団体登録及び競技者登録個人情報保護に基づく公表<br>財団法人日本水泳連盟(以下、本連盟といいます)が行う、団体登録及び競技者登録は、 本連盟の個人情報保護方針に従って取得され、管理され、利用されます。 本連盟に情報を登録いただいた方は、本方針に従ってなされる登録情報の取得、管理 及び利用について同意いただいたものとみなされます。本方針に従ってなされる団体登録及び 競技者登録によってなされる登録情報の取得、管理又は利用にご同意(未成年の場合は、 <u>その親族者の同意)だいただけない場合</u> は、本連盟に如何なる情報も登録いただくことが<br>②「同意します」をチェック |
| します<br>(考査部(字連川によって取得され、(財)日本水泳連盟に登録され管理、利用されます。<br>2.登録情報の取得と利用の目的について<br>() 「ログイン」ボタンをクリックします                                                                                                    |
| ログベン<br>キャンセル                                                                                                    |

②パスワードの変更を行います(初回実行時に必ず設定してください)

なお、パスワードが分からなくなった場合には登録業務窓口等へ連絡し、「パスワード失念」の 処理を依頼してください。

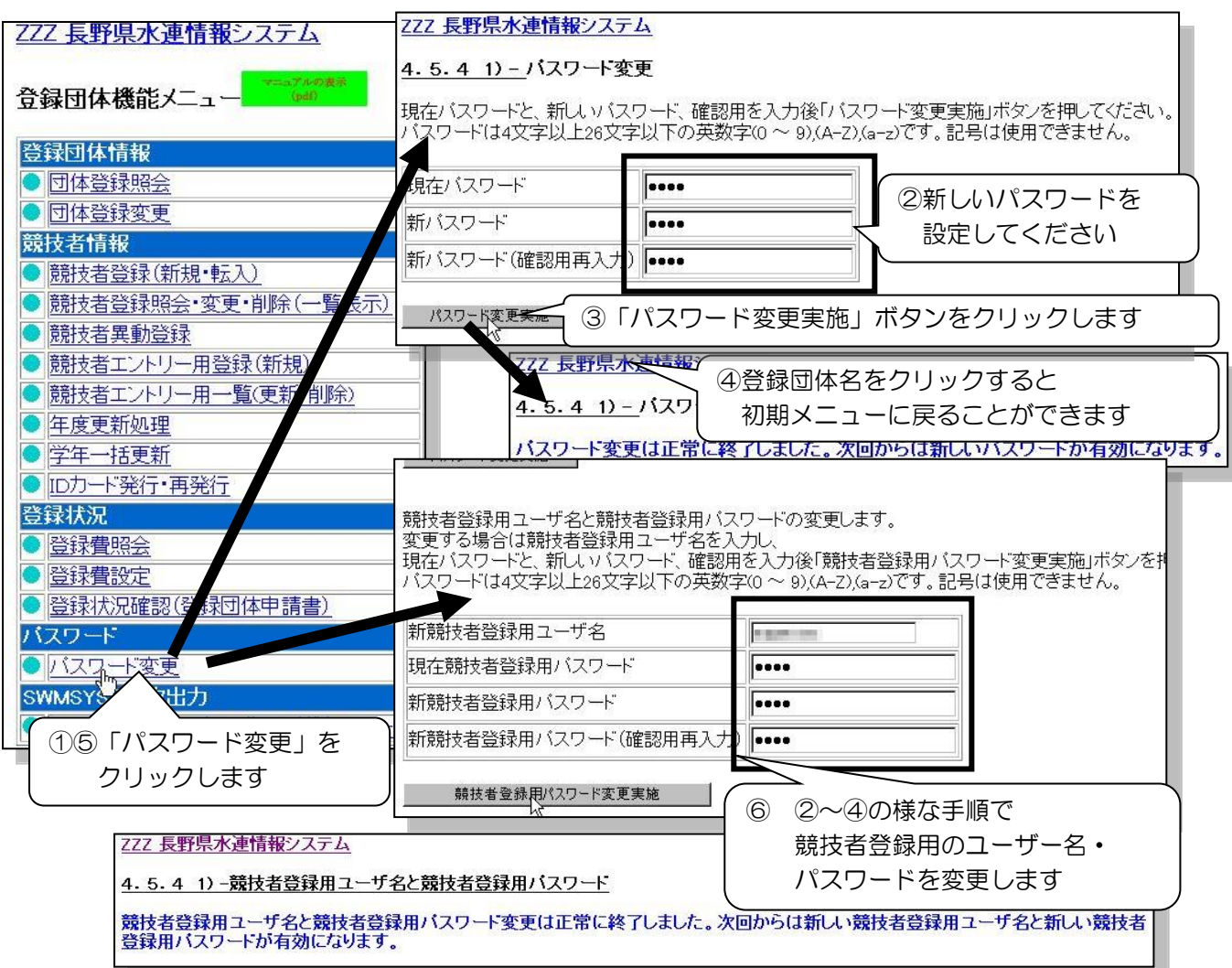

2. 2022年度登録業務について

-登録処理の手順-

- (1) 団体登録の変更
- (2) <u>卒業生,退部者等の削除</u> (個人処理に先だって行って下さい-<u>年度更新より必ず先に!</u>) 行わないと、卒業生等異動者の分の登録費も支払う義務が生じます!!
- (3) 年度更新処理
- (4) 学年一括更新
- (5) 新規&転入競技者登録
- (6) 申請書の作成

(下図の番号順に処理を行います。)

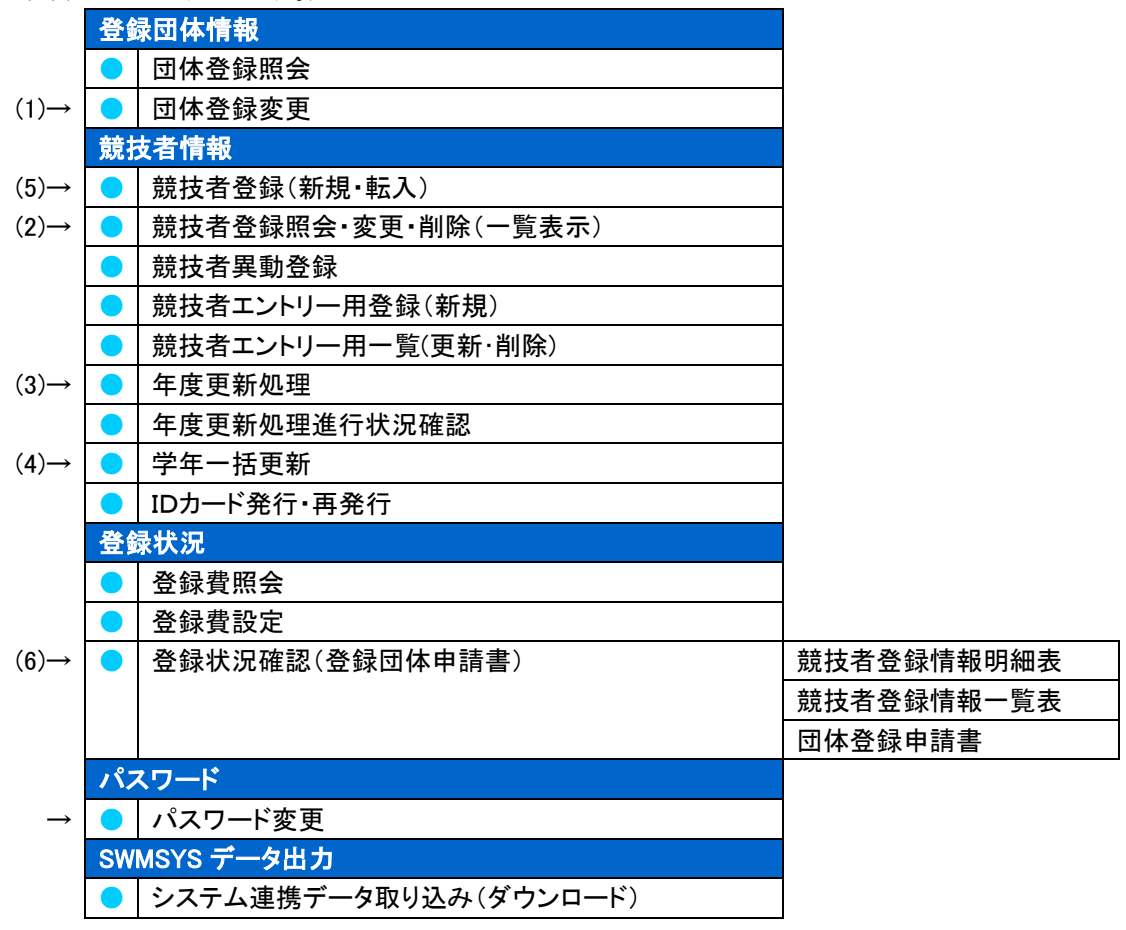

(1)「団体登録変更」から団体登録の情報を登録します。

| 画面 I 」                          | ① 団体登録番号                              |                      |                           |
|---------------------------------|---------------------------------------|----------------------|---------------------------|
| <u>ZZZ 長野県水連情報シン</u>            | <ol> <li>2 登録団体名称(高)</li> </ol>       | 校名)などを入              | 、力します。                    |
| 4.5.1 3)- 団体登録                  | (変更かない場合                              | しそのままで紹              |                           |
| 登録済みの詳細情報を変更し                   | します。変更する詳細情報で人力のし                     | 上、「登録」ボタンを押して        | てください。                    |
| 団体番号                            | ZZZ                                   | 団体種別                 | その他 📑 🖷 第一 🖷 第二 登録費免除 🖉   |
| 登録団体名称                          | 長野県水連情報システム                           |                      |                           |
| 登録団体加名称                         | ナガノスイエイシステム                           | 略称                   | 長野水連情報                    |
| 電光用略称                           | ナガノシス                                 | (半角英数加8文字)           |                           |
|                                 | ●不要 ○ 代表者 ○ 広報者                       |                      |                           |
| 自動返信用 EーMailアドレス                | 、 〇 競泳 〇 飛込 〇 水球 〇 シン                 | クロ 0日本泳法 00          | ows                       |
| 代表者                             |                                       | 雷託番号                 |                           |
|                                 |                                       |                      |                           |
| 团体所在地                           |                                       |                      |                           |
| 郵便番号                            |                                       | 住所1                  |                           |
|                                 |                                       | 住所2 色刀               | か何いている箇所か必須項目             |
|                                 |                                       | ر ج م                | •                         |
| [画面 2]                          |                                       |                      |                           |
| 郵便番号                            | E-30                                  | 住所1                  | TRUE I, M.                |
|                                 |                                       | 住所2                  |                           |
| 月刊水泳送付先名                        | 姓 名 4                                 |                      |                           |
| 月刊水泳送付先                         |                                       | 年度に「2                |                           |
| 郵便番号                            |                                       |                      | 199222,118.               |
|                                 |                                       | 住匪                   |                           |
| 公認コーチ氏名                         | 性名                                    |                      |                           |
| 一年度登録                           | 1012 年度に                              | 登録しま9 🗹 (確認)         |                           |
|                                 | <u>90</u> 07                          |                      |                           |
| <b>連絡窓口</b> (種別)<br>※必ず1つチェックを作 | 1 競泳 □ 飛込 □ 水球 □<br>1ける(複数選択可能)       | シンクロ 🔳 日本泳           |                           |
| ±±.                             |                                       | হা%^য                | 豆球裡別にナエック⊻を入れる。           |
|                                 | ▲ ▲ ▲ ▲ ▲ ▲ ▲ ▲ ▲ ▲ ▲ ▲ ▲ ▲ ▲ ▲ ▲ ▲ ▲ |                      |                           |
|                                 |                                       |                      |                           |
| 住所1                             | ····································· |                      |                           |
| 住所2                             | 住所2                                   |                      | 虚和目の必要事項を、豆嫁性類の<br>欄に入力する |
| 電話番号 0269                       | -22 -2141 電話番号                        |                      |                           |
| E-Mailアトレス                      | E-Mail / FL                           | ノ人  <br>いわーナイブドフィミッル | H                         |
|                                 |                                       |                      |                           |
| [画面 3]                          |                                       |                      |                           |
| 住所1                             |                                       | (注所1                 |                           |
| 分所の                             |                                       |                      |                           |
| 111112                          |                                       |                      |                           |
| 電詰番号                            |                                       |                      |                           |
| E-Mailアドレス                      |                                       | IVail /              | 12                        |
|                                 |                                       |                      |                           |
| 登録                              |                                       |                      |                           |
| 242                             |                                       |                      |                           |

(2) 卒業生等異動者の削除を行う。

「競技者登録照会・変更・削除(一覧表示)」画面より一覧を表示させる。

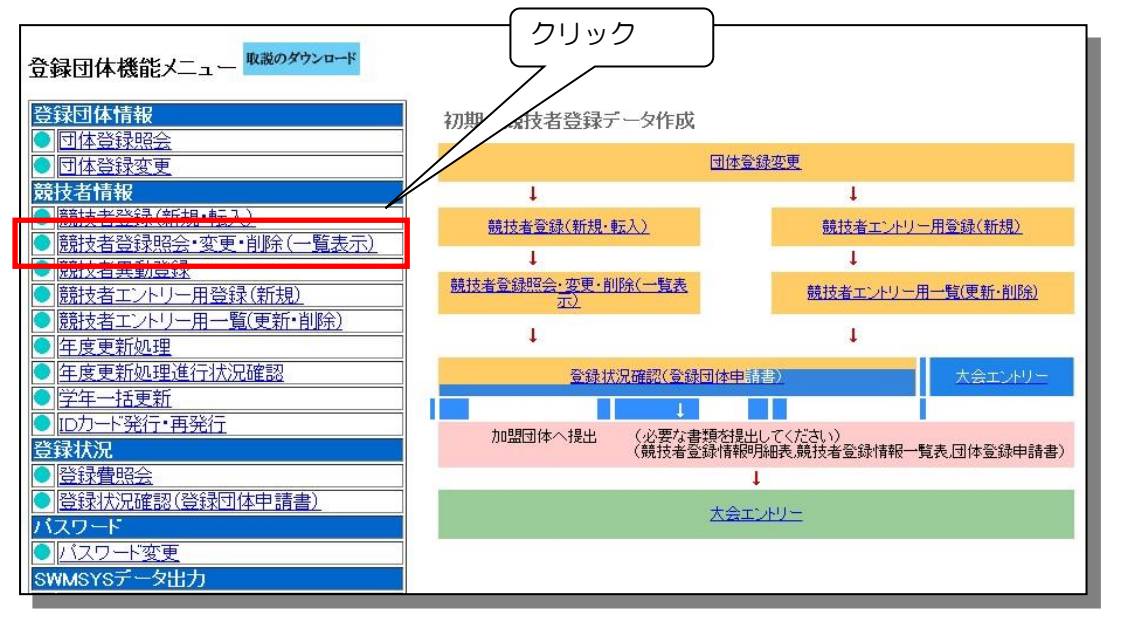

クリック後の画面

| 競技者選択           | ~<br>「年度未登録者も表示」にチェッ<br>ク☑を入れる。                                          |
|-----------------|--------------------------------------------------------------------------|
| 表示順指定 性別        | 指定しない ◇ 指定しない ◇ 指定しない ◇ 指定しない ◇                                          |
| 表示 ☑ 年度未登録競技者も  | 表示する □削除済み競技者も表示する □異動者も表示する                                             |
|                 | ע לע                                                                     |
| 登録人数 男子:0名 女士:0 |                                                                          |
| 登録番号 氏名漢字 氏名力ナ  | 性別     生年月日     学種     学種     競 飛 水 シ 日 0     最終更新日     照会     変更     削除 |
| 17              |                                                                          |

・卒業生等異動者にチェックを入れ、「一括削除」をクリック。

| 表示順指定   性別 v   生年月日 v   指定しない v   指定しない v   指定しない v   指定しない v   指定しない v   指定しない v   指定しない v   指定しない v   1<br>表示   団 午 度 未登録競技者も表示する   川除済み競技者も表示する   異動者も表示する |                 |     |              |     |           |                                       |       |           |      |      |     |             |
|----------------------------------------------------------------------------------------------------|-----------------|-----|--------------|-----|-----------|---------------------------------------|-------|-----------|------|------|-----|-------------|
| 登録済み競技者一覧                                                                                                    |                 |     |              |     |           |                                       |       |           |      |      |     | ②クリック       |
| 登録人数 男子:0名                                                                                                    | 女子:0名           |     |              |     |           |                                       |       |           |      |      |     |             |
| 登録番号 氏名漢字 氏                                                                                                    | 名カナ 性別          | 生年月 | 日 学種 学       | 年韻  | 党<br>一飛 フ | <sup>討技</sup><br>KIシIFIO <sup>最</sup> | 冬更新 E | 日照会       | 会 変更 | 削除   | 括削除 |             |
| □<br><u>年度未登録競技者一覧</u>                                                                                                    |                 |     |              |     |           |                                       |       |           |      |      |     | k           |
| 登録番号 氏名漢字                                                                                                    | 氏名力ナ            | 性別  | 生年月日         | 学種  | 学年        | 最終登録年度                                | 照会    | 変更        | 削除   | 一括削除 | /   |             |
| SIGE DISC.                                                                                                    | 101 - XV        | 男   | ALL PL'M     |     | 1         |                                       | 照会    | <u>変更</u> | 削除   | V    | _   |             |
| science in the second                                                                                                    | 100.000         | 男   |              |     | -         |                                       | 照会    | <u>変更</u> | 削除   |      |     | ①卒業生等、削     |
| THE REPORT OF                                                                                                    | 67.5            | 男   | -m(20)       | 412 | -         |                                       | 照会    | <u>変更</u> | 削除   |      |     | © 「米土 5、133 |
| Junio 271 (197                                                                                                    | 19 - N          | 男   | 1000-001-002 | ųΣ. | -         |                                       | 照会    | <u>変更</u> | 削除   |      |     | 味刈家白にナ」<br> |
| 28-21 48 XX                                                                                                    | -1° 4°          | 男   | 100000       | 101 | 12        |                                       | 照会    | 変更        | 削除   |      |     | ック入れる       |
| terrored and in the second                                                                                                    | 100.00          | 男   | 100.000      | 6.3 |           |                                       | 照会    | 変更        | 削除   |      |     |             |
| 100 C 100 P                                                                                                    | Property 1      | 女   | 7771794      | -10 |           |                                       | 照会    | 変更        | 削除   |      |     |             |
| -12-201天住品                                                                                                    | 2-25-5          | 女   | MARCH 1      | 100 | -         |                                       | 照会    | 変更        | 削除   |      |     |             |
|                                                                                                    | Chapter Service | 女   | 11222        | MA  | 1         |                                       | 照会    | 変更        | 削除   |      |     |             |
| A.F. 1. 1. 1. 1. 1.                                                                                                    | 3.93.54         | 女   | 2010012      | 2.2 | 7         |                                       | 照会    | 変更        | 削除   |      |     |             |
| 1919) Tet 201                                                                                                    | 124.74          | 女   | 77119403     | 40  | F         |                                       | 照会    | <u>変更</u> | 削除   |      |     |             |

-処理後の画面-

(一覧から削除した選手が抜けていることを確認する)

| 登録済み競技者一覧          |                     |           |                       |             |        |         |     |
|--------------------|---------------------|-----------|-----------------------|-------------|--------|---------|-----|
| 変更処理が完了しました        | <u>変更処理が完了しました。</u> |           |                       |             |        |         |     |
| 登録人数 男子:0名         | 女子:0名               |           |                       |             |        |         |     |
| 登録番号 氏名漢字 日        | ミネカナ 性別             | 生年月日 学種 学 | <del>年<br/>競飛</del> 力 | 設<br>Rio 最終 | 更新日 照会 | 会 変更 削減 | 余   |
|                    |                     |           |                       |             |        |         |     |
| 年度未登録競技者一覧         | Ī                   |           |                       |             |        |         |     |
| 登録番号 氏名漢字          | 氏名カナ                | 性別 生年月日   | 学種 学年                 | 最終登録年度 片    | 照会 変更  | 削除 一括   | 削除  |
| 16400 NO-1640      | 10.00               | 男 ****    | 高校 3                  |             | 照会 変更  | 削除      | ]   |
| 647338             | 10.00               | 男 000 49  | 高校 3                  | B           | 照会 変更  | 削除      | ]   |
| TITLE CARE         | *****               | 男 men se  | 高校 2                  | 84          | 照会 変更  | 削除      | ]   |
| PERSONAL PROPERTY. | 2000                | 女 44 4    | 高校 3                  | B           | 照会 変更  | 削除      | ]   |
| 200 (R) - 泉 · * *  | internation of      | 女         | 高校 3                  | B           | 照会 変更  | 削除      |     |
| 729797 28 49 4     | 3145,144            | 女 00-00-0 | 高校 3                  | B           | 照会 変更  | 削除      | 1   |
| 1.243 CENT         | 111                 | 女 man-m   | 高校 2                  | B           | 照会 変更  | 削除      | ]   |
| LINE SPACE         | 100223              | 女 *****   | 高校 1                  | B           | 照会 変更  | 削除      | ]   |
| POLICE STATIST     | 1 States            | 女 秦阳风雨    | 高校 2                  | Ę           | 照会 変更  | 削除      | ]   |
| - C-               |                     |           | a da da               |             | - 10 A |         | 100 |

画面上部団体名をクリックして「登録団体機能メニュー」画面に戻る

| 11.6周期的合称中心正常常必须 | <br>登録団体名をクリック |  |
|------------------|----------------|--|
| 競技者選択            |                |  |

(3) 年度更新処理を行う。

-

| 登録団体機能メニュー <sup>取説のダウンロード</sup>                                                                                                    |                                        |                                           |
|----------------------------------------------------------------------------------------------------|----------------------------------------|-------------------------------------------|
| <ul> <li>登録団体情報</li> <li>○団体容録昭会</li> </ul>                                                                                                    | 初期~競技者登録データ作成                          |                                           |
| <ul> <li>■</li> <li>■</li> <li>□</li> <li>□</li></ul> |                                        | 团体登録変更                                    |
| 競技者情報                                                                                                    | 1                                      | 1                                         |
|                                                                                                    | 競技者登録(新規·転入)                           | 競技者エントリー用登録(新規)                           |
| <ul> <li>■ <u>國技者登録照会・変更・則际(一算</u>)</li> <li>● 競技者異動登録</li> </ul>                                                                                                    | 団体名をクリック                               | Ļ                                         |
| <ul> <li>● 競技者エントリー用登録(新規)</li> </ul>                                                                                                    | 现现有豆越黑云 <u>发天,即床下一覧表</u><br><u>不</u> ) | 競技者エントリー用一覧(更新・削除)                        |
| ● <u>院廷芸主→1 /→ 由一覧(更単一の床)</u> ● 年度更新処理                                                                                                    | Ļ                                      | 1                                         |
|                                                                                                    | 登録状況確認(登録                              | 団体申請書〉 大会エントリー                            |
|                                                                                                    | L L                                    |                                           |
| 登録状況                                                                                                    | 加盟団体へ提出 (必要な書<br>(競技者登                 | 類を提出してください)<br>録情報明細表,競技者登録情報一覧表,団体登録申請書) |
| ● <u>登録費照会</u>                                                                                                    |                                        | 1                                         |
| ● 登録状況確認(登録団体申請書)<br>バスワード                                                                                                    |                                        | 大会エントリー                                   |
|                                                                                                    |                                        |                                           |
|                                                                                                    |                                        |                                           |

「年度更新対象」の「全てチェック」をクリックし、下部の「年度更新」をクリック

| 年度更新処理                                                                                                    | _                                     |  |  |  |  |  |
|----------------------------------------------------------------------------------------------------|---------------------------------------|--|--|--|--|--|
| 表示順指定 性別 ほうしょう ほうしょう ほうしょう 指定しない と 指定しない と 指定しない と 指定しない                                                                                                    |                                       |  |  |  |  |  |
| 表示 この時点では ① クリ                                                                                                    | リック                                   |  |  |  |  |  |
| 「現在登録年度」が「2021」                                                                                                    |                                       |  |  |  |  |  |
| と表示されている。                                                                                                    |                                       |  |  |  |  |  |
| 登録番号 氏名溪。                                                                                                    |                                       |  |  |  |  |  |
|                                                                                                    |                                       |  |  |  |  |  |
|                                                                                                    |                                       |  |  |  |  |  |
|                                                                                                    |                                       |  |  |  |  |  |
|                                                                                                    |                                       |  |  |  |  |  |
|                                                                                                    |                                       |  |  |  |  |  |
|                                                                                                    |                                       |  |  |  |  |  |
|                                                                                                    |                                       |  |  |  |  |  |
|                                                                                                    |                                       |  |  |  |  |  |
|                                                                                                    |                                       |  |  |  |  |  |
|                                                                                                    |                                       |  |  |  |  |  |
|                                                                                                    |                                       |  |  |  |  |  |
|                                                                                                    |                                       |  |  |  |  |  |
| □ <sup>2</sup> <sup>3</sup> <sup>3</sup> <sup>3</sup> <sup>4</sup> <sup>4</sup> <sup>2</sup> <sup>3</sup> <sup>4</sup> <sup>1</sup> <sup>2</sup> <sup>3</sup> <sup>4</sup> <sup>1</sup> <sup>2</sup> <sup>1</sup> <sup>1</sup> <sup>2</sup> <sup>1</sup> <sup>1</sup> <sup>2</sup> <sup>1</sup> <sup>1</sup> <sup>1</sup> <sup>1</sup> <sup>1</sup> <sup>1</sup> <sup>1</sup> <sup>1</sup> <sup>1</sup> <sup>1</sup> |                                       |  |  |  |  |  |
| <u>今年度登録済み競技者一覧</u><br>(画像は「2013」となっていますが、実際の画は3「年度更新」をクリック                                                                                                    |                                       |  |  |  |  |  |
|                                                                                                    | · · · · · · · · · · · · · · · · · · · |  |  |  |  |  |
| (終了後の画面)                                                                                                    | k法 <mark>OWS</mark>                   |  |  |  |  |  |

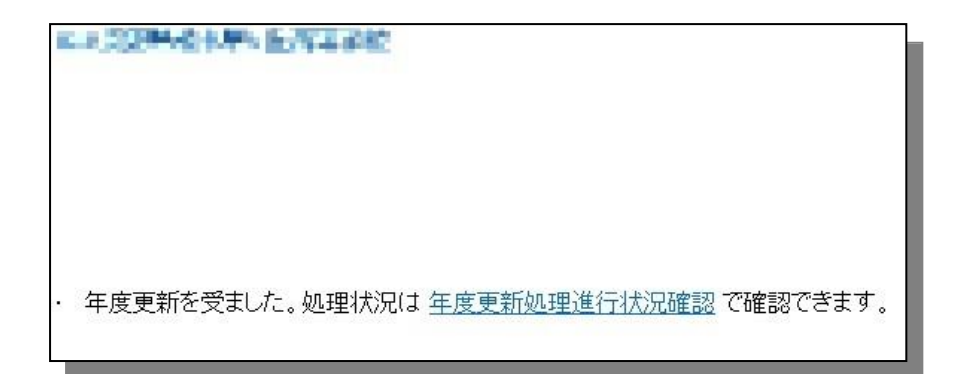

(4) 「学年一括更新」を行う

| 「学年一括更新」を行う。                                                                                                    | この時点では<br>「登録者数合計」の表内の<br>数値が全て「0」と表示さ |  |  |  |  |  |  |
|----------------------------------------------------------------------------------------------------|----------------------------------------|--|--|--|--|--|--|
| 4.5.1 8) - 学年一括更新(翌年度更新も含む)                                                                                                    | れている。                                  |  |  |  |  |  |  |
| 登録番号 登録団体名 代表者名                                                                                                    |                                        |  |  |  |  |  |  |
| 合計     幼児     小学     中学     高校     大学     一般       合計     男子     男子     男女     男女     男女     男女     男女       登録者数合計     0     0     0     0     0     0     0     0     0     0 | その他<br>男 変<br>0 0                      |  |  |  |  |  |  |
| 実行ボタンを押すと、登録済み情報(競技者の生年月日)とサーバーの日付から学年を算出します。<br>算出された学年に誤りがある場合には、学年の情報を直接修正してください。<br>翌年度更新(毎年3月のみ)は、サーバー日付から翌年度を算出します。<br>更新される学年のルール                                        |                                        |  |  |  |  |  |  |
| 6歳-12歳 小学1年-6年 無条件<br>13歳-15歳 中学1年-3年 無条件<br>16歳-18歳 高校1年-3年 無条件<br>19歳-22歳 大学1年 無条件<br>20歳-22歳 大学2年-4年 但し、現在学種が大学の競技者のみが対象                                                     |                                        |  |  |  |  |  |  |
| 実行 クリック                                                                                                    |                                        |  |  |  |  |  |  |

[終了後の画面]

| 0.04            | NO REAL                  |                     |
|-----------------|--------------------------|---------------------|
| <u>4.5.18)-</u> | 学年一括更新(翌年度更新も含む)         |                     |
| 更新処理が完了         | 了しました。                   | 「登録者数合計」の           |
| 登録番号 📕          | 登録団体名                    | 入或小衣小C113。          |
|                 |                          |                     |
|                 |                          | 一般その他               |
|                 | 合計男子女子男女男女男女男女男女男        | B <mark>女男</mark> 女 |
| 登録者数合計          | 10 8 2 0 0 0 0 0 5 1 3 1 | 0 0 0 0             |

(5) 「競技者登録(新規・転入)」画面で新規登録者の処理を行う。

【注意】

・新入生がスイミングクラブ等で選手登録をしてある場合も、学校で必ず登録を行って 下さい。

→高校で登録を行わないと「高校総体」や「高校新人大会」など高体連主催の大会 に出場することは出来ません。

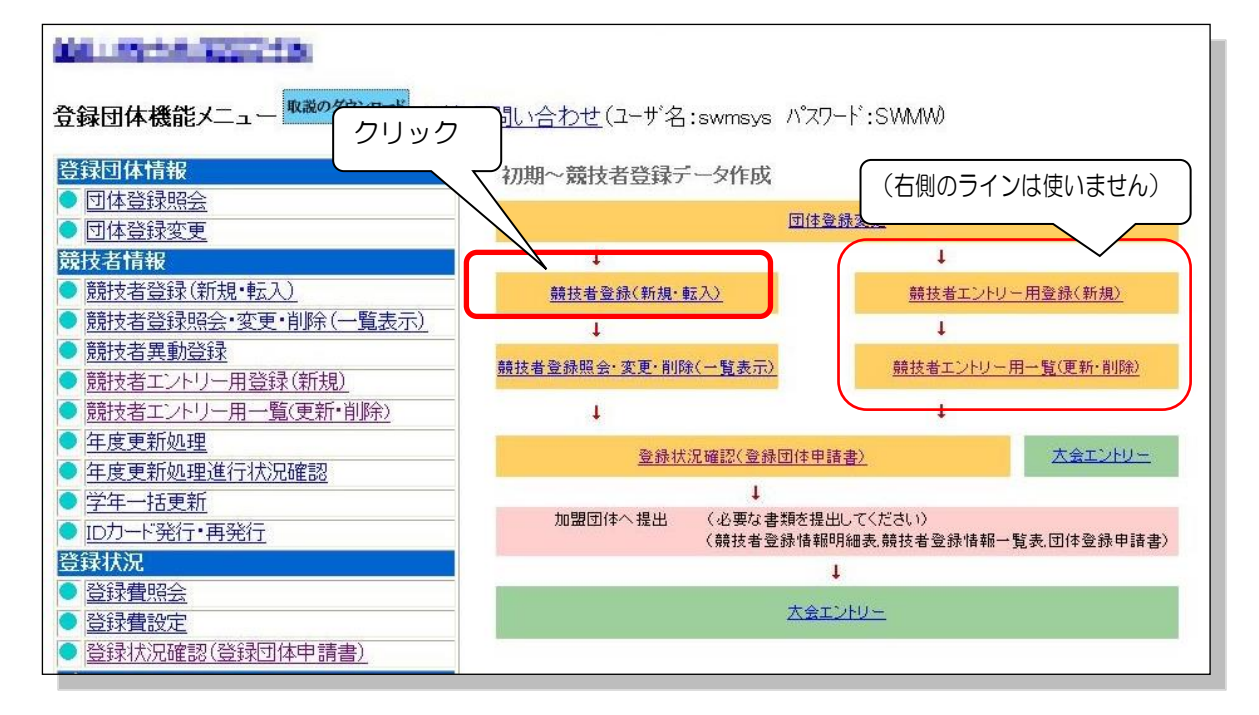

クリック後の画面(画面1)

| 4514)- 競技     | 老路急情報新祖登録(部                                                                                                    | 技者容稳悉已發行)                                                                                                    |                                                                                                    |                                                                                                    |                                                                                                    |                                                                                                    |                                                                                                    |
|---------------|----------------------------------------------------------------------------------------------------|----------------------------------------------------------------------------------------------------|----------------------------------------------------------------------------------------------------|----------------------------------------------------------------------------------------------------|----------------------------------------------------------------------------------------------------|----------------------------------------------------------------------------------------------------|----------------------------------------------------------------------------------------------------|
| 競技者情報を新規      |                                                                                                    | <u>視して結構です</u>                                                                                                    | 者登録番-                                                                                                    | 号発行)」ボ                                                                                                    | タンを押してください。                                                                                                    | 17                                                                                                    |                                                                                                    |
| 団体番号          |                                                                                                    |                                                                                                    |                                                                                                    |                                                                                                    |                                                                                                    |                                                                                                    |                                                                                                    |
| 登録団体名称        | CRAFT AND AND                                                                                                    |                                                                                                    |                                                                                                    | 略称                                                                                                    | 1.11.14.14                                                                                                    |                                                                                                    | Ĩ                                                                                                    |
| 代表者           |                                                                                                    |                                                                                                    |                                                                                                    | 雪託来号                                                                                                    | (M) (17                                                                                                    |                                                                                                    | j l                                                                                                    |
|               | 異動登録:競技者                                                                                                    | 登録番号検索(7桁の競                                                                                                    | 技者番号と生く                                                                                                    | 年月日でね                                                                                                    | 索できます)                                                                                                    |                                                                                                    |                                                                                                    |
| 競技者番号         | 生年月日                                                                                                    |                                                                                                    | 7 🖭 H                                                                                                    | 検索                                                                                                    |                                                                                                    |                                                                                                    |                                                                                                    |
|               |                                                                                                    | 競技者基2                                                                                                    | \$1情報                                                                                                    |                                                                                                    |                                                                                                    |                                                                                                    |                                                                                                    |
| 漢字氏名          | 姓 🖬 🖌 🖌 🖌                                                                                                    | か氏名(半角)                                                                                                    |                                                                                                    | 姓                                                                                                    | 名7字                                                                                                    | 空変換                                                                                                    |                                                                                                    |
| ローマ字氏名        | 姓[1]                                                                                                    | 名                                                                                                    | ×n                                                                                                    | マ字の入力                                                                                                    | 文字が ID カードにな                                                                                                    | <b>います。</b>                                                                                                    |                                                                                                    |
| 性別            | ● 男 ●女                                                                                                    | 生年月日                                                                                                    |                                                                                                    | 西暦                                                                                                    | 年三月三日                                                                                                    | 計算                                                                                                    |                                                                                                    |
| 学種            | ○幼児 ○小学 ○中学                                                                                                    | ●高校 ○大学 ○一                                                                                                    | ·般                                                                                                    |                                                                                                    |                                                                                                    |                                                                                                    |                                                                                                    |
| 学年            | 1 🗸                                                                                                    |                                                                                                    |                                                                                                    |                                                                                                    |                                                                                                    |                                                                                                    |                                                                                                    |
| 競技種目(複数可)     | ☑ 競泳 □ 飛込 □ 水球                                                                                                    | □シンクロ □日本泳                                                                                                    | 法 □ows                                                                                                    |                                                                                                    |                                                                                                    |                                                                                                    |                                                                                                    |
| この色の項目は必      | 須項目です。この色は登録                                                                                                    | 選択追加及び転入時の                                                                                                    | 必須項目                                                                                                    |                                                                                                    |                                                                                                    |                                                                                                    |                                                                                                    |
| ・必得ぜないな畑すい    | - 舌指鸡锦式,万仭 舌                                                                                                    | */ 「「「「「」」、 「「」、 「」、 「」、 「」、 「」、 「」、 「」、 「                                                                                                    |                                                                                                    | モ모치로상기                                                                                                    | キオ                                                                                                    |                                                                                                    |                                                                                                    |
| - 豆球/ハメンで1490 | -、里枝豆球アエック板、里                                                                                                    | 検豆球が無いればおか                                                                                                    |                                                                                                    | 152元110                                                                                                    | /d. 9 .                                                                                                    |                                                                                                    |                                                                                                    |
| 日本水泳連盟に       | 初めて登録する場合は、これ                                                                                                    | ららを押してください。                                                                                                    | 日本水泳                                                                                                    | 重盟に初め                                                                                                    | て登録する場合は、                                                                                                    | こちらを押してくた                                                                                                    | さい。                                                                                                    |
|               |                                                                                                    |                                                                                                    | 過去に啓領                                                                                                    | 剥た競技                                                                                                    | 老の氏名・性別・生年                                                                                                    | 目日を正レインナ                                                                                                    | 1.75                                                                                                    |
| 過去に日本水泳運      | 連盟に登録したことがある競                                                                                                    | 支者の場合、こちらを押し                                                                                                    | 登録演開                                                                                                    | 励表示さ                                                                                                    | れない場合や、過去                                                                                                    | に登録されたかイ                                                                                                    | 明な競                                                                                                    |
|               |                                                                                                    |                                                                                                    | 技者を含む                                                                                                    | <u> 東りる場合</u>                                                                                                    |                                                                                                    |                                                                                                    | <u>)                                    </u>                                                                                                    |
| (i):スイミ       | ングスクールや中                                                                                                    | ッ学校で選手経験                                                                                                    | 険が過去に                                                                                                    | ある場                                                                                                    | 合は「②」を、                                                                                                    |                                                                                                    |                                                                                                    |
| (ii): 高校7     | 人学後に初めて登                                                                                                    | 録する場合は「                                                                                                    | ①  をク                                                                                                    | リックし                                                                                                    | して下さい。                                                                                                    |                                                                                                    |                                                                                                    |
| たちど           | ちらか不明の場合                                                                                                    | け「の」をクレ                                                                                                    | <u>-</u> 」<br>  ック                                                                                                    |                                                                                                    | . = 0                                                                                                    |                                                                                                    |                                                                                                    |
|               |                                                                                                    |                                                                                                    |                                                                                                    |                                                                                                    |                                                                                                    |                                                                                                    |                                                                                                    |
|               | 4.5.14)-競技         競技者情報を新規認         団体番号         登録団体名称         代表者         魔技者番号         漢字氏名         ローマ字氏名         性別         学種         学年         競技種目(複数可)         この色の項目(は必)         ・登録ボタンを押すと         日本水泳連盟に         過去に日本水泳連         (i):スイミ         (ii):高校ブ<br>かお<ど | <ul> <li>4.5.1 4) - 競技者登録情報新規登録(競<br/>競技者情報を新規登録) この欄は無</li> <li>団体番号</li> <li>登録団体名称</li> <li>登録団体名称</li> <li>理動登録:競技者</li> <li>競技者番号</li> <li>里動登録:競技者</li> <li>競技者番号</li> <li>エ年月日</li> <li>漢字氏名</li> <li>姓</li> <li>名</li> <li>ローマ字氏名</li> <li>姓</li> <li>名</li> <li>ローマ字氏名</li> <li>姓</li> <li>第</li> <li>女</li> <li>ジ種</li> <li>○幼児 ○小学 ○中学</li> <li>学年</li> <li>1~</li> <li>競技種目(複数可)</li> <li>一競泳 ■飛込 ■水球</li> <li>この色の項目は必須項目です</li> <li>の色は登録</li> <li>・登録ボタンを押すと、重複登録チェック後、重</li> <li>日本水泳連盟に初めて登録する場合は、ご</li> <li>過去に日本水泳連盟に登録したことがある競損</li> <li>(i): スイミングスクールや中</li> <li>(ii): 高校入学後に初めて登<br/>かお どちらか不明の場合</li> </ul> | <ul> <li>4.5.1 4) - 競技者登録情報新規登録(競技者登録番号発行)</li> <li>競技者情報を新規登録し</li> <li>この欄は無視して結構です</li> <li>団体番号</li> <li>登録団体名称</li> <li>(代表者)</li> <li>異動登録:競技者登録番号検索(7桁の競問状者番号)</li> <li>里和登録:競技者登録番号検索(7桁の競問状者番号)</li> <li>二年月日 四暦 年 3</li> <li>二年月日 四暦 年 3</li> <li>二二、一次代者基本</li> <li>「「「「「「」」」」」</li> <li>第一、一次代表(半角)</li> <li>二一、一字氏名</li> <li>姓 4</li> <li>名</li> <li>一、一次代名</li> <li>(前)</li> <li>二、一次の長いる競技者の場合、こちらを押してください。</li> <li>過去に日本水泳連盟に登録したことがある競技者の場合、こちらを押してください。</li> <li>(前): 二、二、二、二、二、二、二、二、二、二、二、二、二、二、二、二、二、二、二、</li></ul> | <ul> <li>4.5.1 4) - 競技者登録情報新規登録(競技者登録番号発行)</li> <li>競技者情報を新規登録) <ul> <li>この欄は無視して結構です</li> <li>者登録番</li> </ul> </li> <li>団体番号</li> <li>登録団体名称</li> <li>(北書者)</li> <li>異動登録:競技者登録番号検索(7桁の競技者番号と生</li> <li>競技者番号</li> <li>医本内部</li> <li>第支</li> <li>第支</li> <li>第支</li> <li>第支</li> <li>第支</li> <li>第支</li> <li>第支</li> <li>第本</li> <li>第支</li> <li>第</li> <li>第</li> <li>第</li> <li>第</li> <li>第</li> <li>第</li> <li>(i): スイミングスクールや中学校で選手経験が過去に</li> <li>(i): 高校入学後に初めて登録する場合は「①」をク<br/>かたお、どちらか不明の場合け「②」をクリック</li> </ul> | <ul> <li>4.5.1 4) - 競技者登録情報新規登録(競技者登録番号発行)</li> <li>競技者情報を新規登録し この欄は無視して結構です 者登録番号発行)」ボ</li> <li>団体番号</li> <li>登録団体名称</li> <li>単二月</li> <li>単二月</li> <li>単二月</li> <li>単二月</li> <li>単二月</li> <li>一日</li> <li>一日</li> <li>二日</li> <li>二日</li> <li>二日</li> <li>二日</li> <li>二日</li> <li>二日</li> <li>二日</li> <li>二日</li> <li>二日</li> <li>二日</li> <li>二日</li> <li>二日</li> <li>二日</li> <li>二日</li> <li>二日</li> <li>二日</li> <li>二日</li> <li>二日</li> <li>二日</li> <li>二日&lt;</li></ul> | <ul> <li>4.5.1 4) - 競技者登録情報新規登録( 意大者登録番号発行) </li> <li>競技者情報を新規登録) <ul> <li>この欄は無視して結構です</li> <li>者登録番号発行)」ボタンを押してください。</li> </ul> </li> <li>団体番号 <ul> <li>ごの欄は無視して結構です</li> <li>者登録番号発行)」ボタンを押してください。</li> </ul> </li> <li>団体番号 <ul> <li>ごの欄は無視して結構です</li> <li>者登録番号発行)」ボタンを押してください。</li> </ul> </li> <li>団体番号 <ul> <li>ごの構造</li> <li>空話を書き</li> <li>二、二、二、二、二、二、二、二、二、二、二、二、二、二、二、二、二、二、二、</li></ul></li></ul> | <ul> <li>4.5.1 4) - 競技者登録情報新規登録(競技者登録番号発行)</li> <li> 第決者情報を新規登録  </li> <li> 回体番号 登録団体名称 第大名 第大名 第大名 第大名 第大名 第大名 第大名 第大名 第大名 第一日 第一日 第二日 第二日</li></ul> |

(i) 入学以前に登録経験がある場合(スイミングスクールや中学校等)

| [上記(公をク    | リック仮の画面         | l          |            |              |              |
|------------|-----------------|------------|------------|--------------|--------------|
| この競技者は既に   | ○録済みです。追加登録又    | は転入時の場合はそ  | れそれ下記のボタノ  | を押してください。    |              |
| 時に登録され     | ている登録番号         | •          |            |              |              |
| MICH MC1   |                 |            |            |              |              |
| エントリー登     | 録の競泳に、          | か          | ら登録されてし    | いる選手です。      |              |
| 団体番号       | T               |            |            |              |              |
| 登録団体名称     | 的现在分词是非常是       |            | 略称         | DFF: L       |              |
| 代表者        | Te              |            | 電話:        | 番号 回日 きし     | 1.00         |
|            | 異動登録:競技者登       | 録番号検索(7桁の意 | 技者番号と生年月 E | で検索できます)     |              |
| 競技者番号      | 生年月日            | 西暦         | 月日検索       |              |              |
|            |                 | 競技者基       | 本情報        |              |              |
| 漢字氏名       | 姓王名王            | か氏名(半角)    | 姓          | 名            | -7字变换        |
| ローマ字氏名     | 姓[===+++        | 名 ++* >    | ※ローマ字の     | 入力文字が ID カード | になります。       |
| 性別         | ◎ 男 ●女          | 生年月日       | 西暦         | ■■ 年 ■ 月 ■ ] | 目前算          |
| 学種         | ○幼児 ○小学 ○中学 ◎   | ●高校 ○大学 ○- | -般         |              |              |
| 学年         | 1 🗸             |            |            |              |              |
| 競技種目(複数可)  | ☑ 競泳 □ 飛込 □ 水球  | □シンクロ □日本泳 | k法 □ows    |              |              |
| この色の項目は必   | 須項目です この色は登録通   | 選択追加及び転入時の | D必須項目      |              |              |
|            |                 |            |            |              |              |
| ・登球ホタンを押する | 2、重視登球チェック後、重発  | 夏登球が無ければ新き | 現朝技者登録番号を登 | 釣 クリッ?       | クー           |
| 日本水泳連盟に    | 初めて登録する場合は、こち   | らを押してください。 | 日本北京運盟(2   | 初めて登録する場合(   | ま、こちらを押してくださ |
| 表示され       | 1.7いる内容で 当団体に登録 | ·₽=4. IÆ   | 表示されている    | ねって 当団体に登録   | 1,31         |

(ii) 高校入学後初めて登録する場合[上記(画面1)の、①をクリック後の画面]

| 4.5.1 4)-競技 | 者登録情報新規登録(競技者登録番号発行)                     |                                                                                                  |
|-------------|------------------------------------------|--------------------------------------------------------------------------------------------------|
| 競技者情報を新規登   | 登録します。競技者基本情報を入力の上、「登録                   | (競技者登録番号発行)」ボタンを押してください。                                                                         |
| 団体番号        | [ <del>.</del>                           |                                                                                                  |
| 登録団体名称      | 利用のアントレオーキャ                              |                                                                                                  |
| 代表者         | FR. P                                    | 電話番号 上二                                                                                          |
|             | 異動登録:競技者登録番号検索(7桁の意                      | おおまたので、「おおおおおおおおおおおおおおおおおおおおおおおおおおおおおおおおおおおお                                                     |
| 競技者番号       | 生年月日 西暦 年 1                              | Web ページからのメッセージ                                                                                  |
|             | 競技者基                                     |                                                                                                  |
| 漢字氏名        | 姓 名 1 1 か氏名(半角)                          |                                                                                                  |
| ローマ字氏名      | 姓                                        |                                                                                                  |
| 性別          | <ul> <li>● 男 ○女</li> <li>生年月日</li> </ul> |                                                                                                  |
| 学種          | ○幼児 ○小学 ○中学 ●高校 ○大学 ○                    |                                                                                                  |
| 学年          | 1 🗸                                      |                                                                                                  |
| 競技種目(複数可)   | ☑競泳 □飛込 □水球 □シンクロ □日本。                   | NA LIVIIO                                                                                        |
| この色の項目は必須   | 須項目です。この色は登録選択追加及び転入時の                   | の必須項目                                                                                            |
| ・登録ボタンを押すと  | 2、重複登録チェック後、重複登録が無ければ新                   | 規競技者登録番号を発行します。                                                                                  |
|             |                                          |                                                                                                  |
| 日本水泳連盟に     | 初めて登録する場合は、こちらを押してください。                  | 日本水泳連盟に初めて登録する場合は、こちらを押してください。                                                                   |
| 過去に日本水泳運    | 題に登録したことがある競技者の場合、こちらを押し                 | 過去に登録した競技者の氏名・性別・生年月日を正しく入力しても<br>登録済情報が表示されない場合や、過去に登録されたか不明な競<br>技者を登録する場合についても、このボタンを押してください。 |

[上記(画面1)の、②をクリック後の画面]

| 入力された                         | 競技者は、まだ<br>行って、競技者                                                                                | 登録されていま<br>番号を発行して                                               | さた。                              |                                                            |                        |
|-------------------------------|---------------------------------------------------------------------------------------------------|------------------------------------------------------------------|----------------------------------|------------------------------------------------------------|------------------------|
| 団体番号<br>登録団体名称<br>代表者         | 70<br>BELEFALTS BALL                                                                              |                                                                  | <br>略称<br>電話番                    |                                                            |                        |
| 競技者番号                         | 異動登録:競技者登<br>生年月日                                                                                 | 録番号検索(7桁の競技<br>  西暦                                              | 者番号と生年月 17                       | 検索できます)                                                    |                        |
| 漢字氏名<br>ローマ字氏名<br>性別<br>学種    | 姓 <b>□□</b> 名 <u>■</u> 2<br>姓 • • • • • • • • • • • • • • • • • • •                               | 次代文者並本            かけ氏名(半角)        名       生年月日       ●高校 ○大学 ○一般 |                                  | 上の表示が出るので<br>初めて登録するボタ<br>クリックし処理す                         | 、<br>ンを<br>る           |
| 学年<br>競技種目(複数可)<br>この色の項目(は必) | <ul> <li>1 ▼</li> <li>● 競泳</li> <li>● 飛込</li> <li>● 水球</li> <li>須項目です</li> <li>この色は登録)</li> </ul> | □シンクロ □日本泳法<br>選択追加及び転入時の2                                       | OWS<br>须頂目                       |                                                            |                        |
| ・登録ボタンを押すと                    | 二、重複登録チェック後、重約<br>初めて登録する場合は、こち                                                                   | 复登録が無ければ新規<br>らを押してください。                                         | 技者登録番号を発行<br>日本水泳連盟に初            | 刊します。<br>別めて登録する場合は、こちらを押し                                 | てください。                 |
| 過去に日本水泳運                      | <sup></sup><br>「<br>見思に登録したことがある競技                                                                | 者の場合、こちらを押し                                                      | 過去に登録した競<br>登録済情報が表示<br>技者を登録する場 | 技者の広名・狂別・生年月日を止し、<br>されない場合や、過去に登録された<br>合についても、このボタンを押してく | 人力しても<br>か不明な競<br>ださい。 |

(6) 「競技者照会・変更・削除」画面で登録状況の確認を行う。

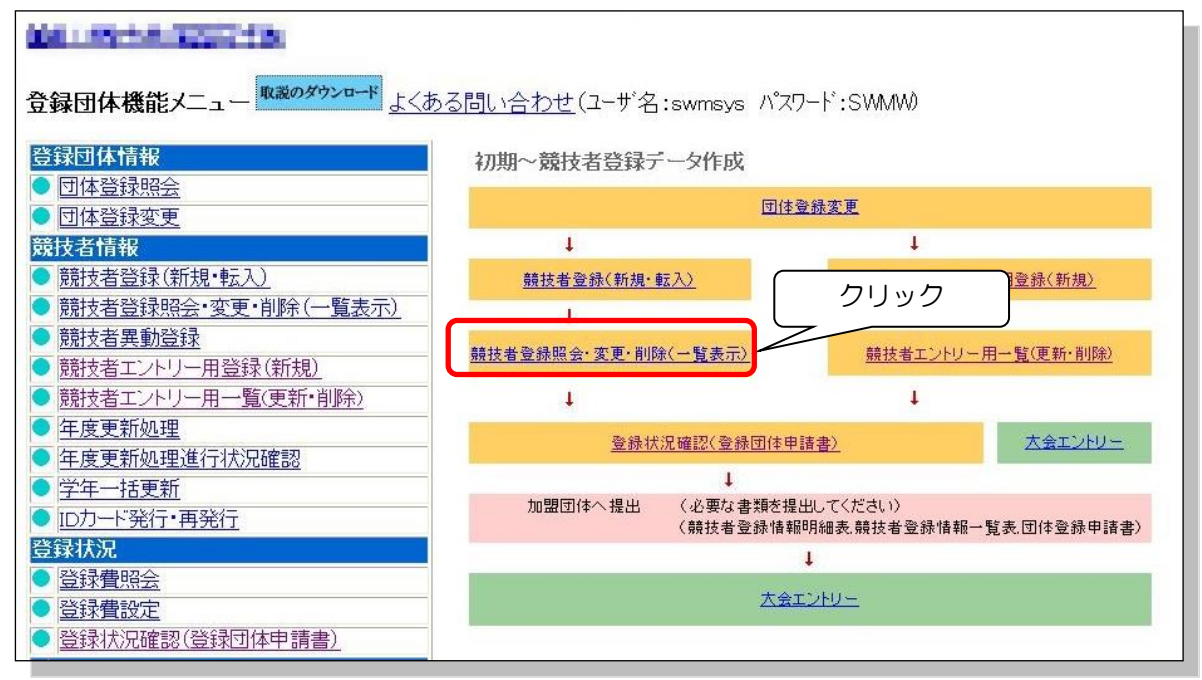

| 表示         □年度未         ①           登録済み競技者-         掲載 | 登録した選手<br>載されている                      | 手が全て<br>うこと<br>オも表述         | ②現時点で全<br>て「未申請」<br>であること | ③2021年度の日付<br>なっていること、の<br>点を確認。                                  | SC SC |
|---------------------------------------------------------|---------------------------------------|-----------------------------|---------------------------|-------------------------------------------------------------------|-------|
|                                                         |                                       |                             | 年 競技 アント                  | ┏ 最終更新 4 照会 変更 削除                                                 | 一括削除  |
| 1979-1978 (Red 1469)                                    | 男                                     | Internet Bar                |                           | 2014/04/16 照会 変更 削除                                               |       |
|                                                         |                                       |                             |                           | 2014/04/16 盟会 夏史 削除                                               |       |
| THE REPORT                                              | <u>- 300</u> 男                        | 1                           |                           | <u>2014/04/16 照会 変更 削除</u><br>2014/04/16 照会 変更 削除                 |       |
|                                                         | 男                                     | market for a                |                           | 2014/04/16 照会 変更 削除                                               |       |
|                                                         |                                       | 17.7.7 20                   |                           | 2014/04/16         强会 变更 削除           2014/04/16         照会 变更 削除 |       |
|                                                         | ····································· | THEORY IN THE T             |                           | 2014/04/16 照会 変更 削除<br>2014/04/16 照会 変更 削除                        |       |
|                                                         | 女                                     | 1 - 0 m 1 4 - 1             |                           | 2014/04/16 照会 変更 削除                                               |       |
|                                                         | <b>1</b> 1111 女                       | mainin as i                 |                           | 2014/04/16 照会 变更 削除                                               |       |
| atom end ye                                             |                                       | THE REAL OF THE REAL OF THE |                           | 2014/04/16 照会 変更 削除<br>2014/04/16 照会 変更 削除                        |       |

(画像は「2014」の日付となっていますが、実際の画面は「2022」の日付で表示されます)

画面上部団体名をクリックして「登録団体機能メニュー」画面に戻る

| 12.8周期转换制件4.6周期间收 | <br>登録団体名をクリック | ) |
|-------------------|----------------|---|
| 競技者選択<br>         |                |   |

(6)「登録申請書」を印刷

・登録状況確認をクリック

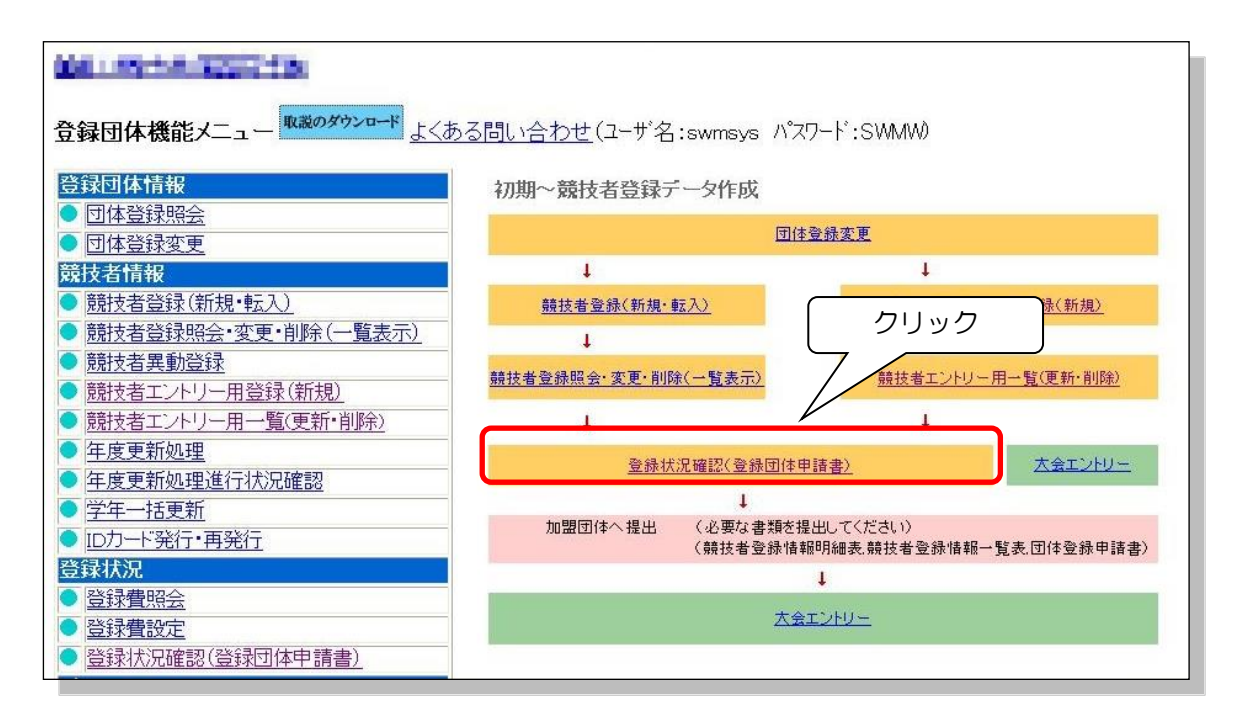

登録状況確認画面

| <u>4. 5. 1</u>       | . 5.1 11)-登録状況確認 |     |     |                 |     |     | 人数を確認する |     |            |                                       |      |    |       |          |             |           |     |     |           |     |   |
|----------------------|------------------|-----|-----|-----------------|-----|-----|---------|-----|------------|---------------------------------------|------|----|-------|----------|-------------|-----------|-----|-----|-----------|-----|---|
| 登録番号 登録団体名 代表者名 代表者名 |                  |     |     |                 |     |     |         |     |            |                                       |      |    |       |          |             |           |     |     |           |     |   |
| 登録世                  |                  |     | +2  | لغ<br>سري       | 助見  | *   | ,<br>₩Æ | 学   | +          | E E E E E E E E E E E E E E E E E E E | ■学   |    |       | 新校       | *           |           | 大学  | *   | -<br># 45 | →般  | - |
| 競泳                   | 16               | 6   | 10  | 1,500           |     | 0   | 1,500   | 0   | 0          | 1,500                                 | 0    |    | 1,500 | 6        | 10          | 1,500     | 0   | 0   | 1,500     | 0   | 0 |
| 飛込                   | 0                | 0   | 0   | 1,500           | 0   | 0   | 1,500   | 0   | 0          | 1,500                                 | 0    | C  | 1,500 | 0        | 0           | 1,500     | 0   | 0   | 1,500     | 0   | 0 |
| 水球                   | 0                | 0   | 0   | 1,5/0           | 0   | 0   | 1,500   | 0   | 0          | 1,500                                 | 0    | 0  | 1,500 | 0        | 0           | 1,500     | 0   | 0   | 1,500     | 0   | 0 |
| シンクロ                 | 0                | 0   | 0   | 1,00            | 0   | 0   | 1,500   | Ö   | 0          | 1,500                                 | 0    | 0  | ,500  | 0        | 0           | 1,500     | 0   | 0   | 1,500     | 0   | 0 |
| 日本泳法                 | 0                | 0   | 0   | ,500            | 0   | 0   | 1,500   | 0   | 0          | 1,500                                 | 0    | 0  | ₹500  | 0        | 0           | 1,500     | 0   | 0   | 1,500     | 0   | 0 |
| ows                  | 0                | O   | 9   | 1,500           | 0   | 0   | 1,500   | 0   | 0          | 1,500                                 | 0    | 0  | 1 500 | 0        | 0           | 1,500     | 0   | 0   | 1,500     | 0   | 0 |
| eit                  | 16               | 6   | 10  |                 | 0   | 0   |         | 0   | 0          |                                       | 0    | 0  |       | 6        | 10          |           | 0   | 0   |           | 0   | 0 |
| 登録団体の                | <br>の登録状         | 況を表 | 示しま | す。ソー            | 卜条( | 牛と言 | 表示条     | 件を注 | <u>異</u> ん | で、表示                                  | えしたい | ţ١ | 表文字を  | こうり こうしん | ック          | すると-      | 一覧記 | 長がま | 表示され      | っます |   |
| ソート条件                | 1 性別             | ~   | 2   | 生年月E            | ~   | З   | 指定し     | ない、 | / 4        | 1 指定                                  | ない   | ~  | 5 指定  | Eしな      | () <b>v</b> | 6   排     | 定した | រហ  | -         |     |   |
| 申請                   |                  |     | ク   | IJ <sub>ש</sub> | ל   |     | )       |     |            |                                       |      |    |       |          |             | ana Pagan |     |     |           |     |   |

※申請者の確認と印刷命令

 登録した選手が全て掲載 されていることを確認

| <u>チーム名称</u><br>チームコート | 193        | <u>20.</u><br>24.01-01-05-0 | 工業構成主义             |                     | _     |                       |                                                        |                     |                                |          |          |           |          |          |          |          |              |
|------------------------|------------|-----------------------------|--------------------|---------------------|-------|-----------------------|--------------------------------------------------------|---------------------|--------------------------------|----------|----------|-----------|----------|----------|----------|----------|--------------|
| 登録番号                   | 生別         | 氏名漢字                        | 氏名カナ               | 生年月日                | ŧ     | E Tel                 | 勤務 Tel                                                 | Ŧ                   | 住所1+2                          |          | 競爭       | 登貸<br>限「水 | 建<br>シF  | 10       | 照会       | 変更 i     | 削除           |
| 112.14.8               | 夷          | 11日日日                       | 何代的                | Laterno.rzo C       | E.    | -63-6.300             | 101.04.0-1*40                                          | AC-018              | STREET MARKET                  |          | 申        |           |          |          | 照会       | 変更       | 训除           |
| 2817796                | 夷          | 行大帝                         | 34-9-94            | 1366/16/31          | ε     | 0.3%                  | 30 G 118                                               | 063 8005            | 医帕曼格尔特特 28 轮                   | j        | 申        | F         | ittic    |          |          | i i      | kulo d       |
| NCTI2/A                | 見          | J+FE                        | $\pi/\sqrt{2}$     | 100203-022          | ÷     | 07-6302               | 2014/04/14                                             | WG-0773             | <b>教教等上学集制的问题第一次</b>           | -1       | 申        | J         | 20       | の楣       | 制は       | 無視       | 2            |
| 14/01/20               | 刃          | 《二使人的                       | 25172012           | 1203.01.000         | Г     |                       |                                                        |                     |                                |          |          | L         |          |          |          |          |              |
| 1000631                | 夷          | NE392                       | 14,324             | 1962/11/14          | Г     |                       |                                                        |                     |                                |          | 申        |           |          |          | 照会       | 変更良      | <u> </u> 劉 府 |
| 9/20119 B              | <u>男</u>   | 1.164.4                     | 14964              | THE TRUE            | Ŀ     |                       |                                                        |                     |                                | Ę        | 申        |           |          |          | 照会       | 変更自      | <u> 1</u> 防  |
| H2.53c 3               | <u>x</u>   | 別は登里                        | 127.00%=}          | raeutru :           | Ľ.    | -G (~4LMO             | 101244-2-4140                                          | 20-021              | Ballingsoff 2, PAHI-63         |          | 申        |           |          |          | 照会       | 変更自      | <u> 判</u> 防  |
| 3-38700                | <u>z</u>   | 情報の中半                       | 化化物物               | 1962/30/34 (3       | E     | 20 7020               | 39 02 1142                                             | 068 8824            | 原電券的本市に満てくる                    |          | 申        |           |          |          | 照会       | 変更       | <u> 判</u> 防  |
| 87.32/9 B              | <u>ل</u> ا | 1063398                     | 7117114            | 0020093             | c     | -0.5-63.02            | 3879-92-11-62                                          | 90,404,08           | 地分裂和市民主席时 98-9                 | ]        | 申        |           |          |          | 照会       | 変更       | 训院           |
| 1120131                | 2          | $d \sim 30\%$               | 424-79             | Calendaria;         | 1     | -47-6 (BC             |                                                        | 40-06.4             | なっ作品的スタイン                      |          | 申        |           |          |          | 昭会       | 変更       | 削防           |
| 90.000 Z               | 5          | ालसम्ब 🗎                    | 720.098            | 666/62/10           | t     |                       |                                                        |                     |                                | -1       | 申        |           | inr      | ī        | 照会       | 変更       | 训防           |
| 11/2/29                | 5          | 石迹(163)                     | 7124748            | paraneus);          | ÷     | 10.007                |                                                        | W8-02.1             | 和6市天台之前882-14                  | Ĵ        | 申        |           |          |          | 照会       | 変更       | 削防           |
| 1-2010                 | t l        | おいます                        | (24.89/12)         | Canada de la        | ł.    | -21-17:54             |                                                        | 40-0621             | rs:siti                        | 1        | 申        | ┢         | itte     | 17       | 昭会       | 変更       | 訓除           |
| 3-36512                | 5          | 48.2.0                      | 中国本内20             | 10000000            | F     |                       |                                                        |                     |                                |          | 审        | ╧         | iHH      |          | 昭会       | 変更       | 訓除           |
| 9787-0                 | È I        | 872578                      | 対対対対なしまし           | CONTRACTOR OF IT    | L     |                       |                                                        |                     |                                | Ē        | 申        |           | inr      |          | 昭会       | 変更       | 训防           |
| E.371526               | 5          | 王川福葉                        | 的运行网络人             | CONTRACTOR OF       |       | 1.14.202              | Col: 34-2-1140                                         | AG-0/*3             | 编局市住Lantinum                   | j        | 申        |           | inr      |          | 照会       | 変更       | 削防           |
| ※今回申請<br>※申請用紙         | 者を研        | 館認し、「申請<br>「刷する場合           | 青用紙表示」る<br>♪には、ブルタ | を押して下さい<br>ダウンメニュー; | ĥΈ    | 5タイムスタ<br>再印刷<br>累計印刷 | ンブを選んで「E<br><del>  本申請、</del><br>  全 <del>て、前年度業</del> | 申請用紙表<br>- ■請用紙<br> | 示」を押して下さい。<br>議売<br>一中請審石刷     |          |          |           |          |          |          |          |              |
|                        |            |                             |                    |                     |       | _                     |                                                        |                     |                                |          |          |           |          |          |          |          |              |
|                        |            |                             |                    |                     |       | 「左る」                  | 創が「未<br>らことを確<br>「ック                                   | 申請」(<br>謳記し、        | こなってい<br>右側をク                  |          |          |           |          |          |          |          |              |
| ※上記は<br>照して            | 新          |                             | の際の方               | 」<br>               | ,<br> | 追加登<br>海野裕            | を<br>録の際の<br>紀(篠ノ                                      | )申請7<br>井高校         | う法は Web-SWMS<br>&: 026-292-006 | SY<br>SE | ′S<br>3) | 上(<br>も)  | カマ<br>レマ | ?ニ<br>(は | ュフ<br>高( | ヮル<br>本連 | を<br>水       |

専門部 HP 担当-磯田涼太(岡谷東高校: 0266-23-3161)までお問い合わせ下さい。

「申請実行」をクリック

| 競技        | 競技者登録情報一覧表                                   |                                       |                                                                                                    |                          |        |           |       |               |          |      |            |                      |      |       |
|-----------|----------------------------------------------|---------------------------------------|----------------------------------------------------------------------------------------------------|--------------------------|--------|-----------|-------|---------------|----------|------|------------|----------------------|------|-------|
| チー        | ム名称                                          | en p                                  | (a, p, r)                                                                                                    | TT & Z                   | IPファイル | に出力       |       | 競技者登          | 録情       | 報明約  | 眼表示        | 3                    | 本登録日 | 申請書表示 |
| チー        |                                              |                                       |                                                                                                    |                          |        |           |       |               |          |      |            |                      |      |       |
| 区分        | ` )ぽ                                         | 31区3                                  | /ታ                                                                                                    |                          |        |           |       |               |          |      | -          |                      |      | 7     |
| SQ        | 登録番号                                         | 性別                                    | 氏名漢字                                                                                                    | 生年月日                     | 学種     | 学年        | 競     | 飛水            | Ŷ        | B    | )照会        | 変更                   | 削除   |       |
| 1         | 21.22-02F                                    | 男                                     | 200.000                                                                                                    | Rollin Div               | 同局等    | 7         | 甲     |               |          |      | 照金         | 1 変更                 | 削除   |       |
| 2         | SYLENC:                                      |                                       | 10000                                                                                                    | 1230/110/2               | 一局寺    | la .      | 甲     |               |          |      |            | 1 変更                 | 則除   |       |
|           | C35, FK                                      | 男                                     | :149.37<br>2014年中国社会社会社会社会社会社会社会社会社会社会社会社会社会社会社会社会社会社会社会                                                        | 1630/6272<br>as and 10 h | 日子     | -         | 甲     |               | <u> </u> |      |            | 1 変更                 |      |       |
| 4         | C-DR 79                                      | – – – – – – – – – – – – – – – – – – – | ANT ALME                                                                                                    | BOPECAPS                 | 1 同守   |           | 甲     |               |          |      | 思之         | 2 支史                 |      |       |
| 10        | SLOUPING .                                   | 力                                     | Contraction of the second second second second second second second second second second second second second s | i and a second           | 回守     |           | 田田    |               |          |      |            | 3 <u>夏</u> 史<br>- 亦面 |      |       |
|           | LINE REAL                                    | カ                                     | LINE PART                                                                                                    | 1000000000               | 回寸     |           | 中由    |               | <u> </u> |      | <u>287</u> | <u>支支</u><br>亦面      |      |       |
|           | lin en j                                     | ×<br>女                                | 110 · 1 · 2 · 2 · 2 · 2                                                                                         | i III. ee bee            | 高等     |           | 日     | i             | ╠──      |      |            | 國之之                  | 间除   |       |
| 9         | The second                                   | 云                                     | 14.251                                                                                                    | LITERATURE AND A         | 高等     | =         | 审     |               | i –      | i    |            | 家更                   | 削除   |       |
| 10        | H CH U                                       | 女                                     | 44.20                                                                                                    | i III.en. (er.           | 高等     |           | 审     | itte          |          | itti | 昭全         | : 変更                 | 削除   |       |
| 11        | PETERT                                       | 女                                     | 0-3a                                                                                                    | ITTUE-U                  | 高等     |           | 申     | itt           | i –      | i Tr | 照会         | 変更                   | 削除   |       |
| 12        | both?                                        | 女                                     | 60.005                                                                                                    | (Berlet                  | 高等     | [,]       | 申     |               |          |      | 照会         | 変更                   | 削除   |       |
| 13        | P-68175                                      | 女                                     | (1) (1)                                                                                                    | COLUMN 2                 | 高竿     |           | 由     |               | Ę        |      | 照会         | 変更                   | 削除   |       |
| 14        | b'uluis.                                     | 女                                     | $[U_{0}^{b}(t)]$                                                                                                | (Henza                   | ] ク    | リック       | フ     |               |          |      | 照会         | 変更                   | 削除   |       |
| 15        | $\{i_{i},j_{i}\} \in \{i_{i},\ldots,i_{n}\}$ | 女                                     | が目的ない                                                                                                    | 1112/07/4                | ै जिन  |           |       |               |          |      | 照会         | 変更                   | 削除   |       |
| 16        | HUID.                                        | 女                                     | 11.22                                                                                                    | HERE'S A                 | 高等     | $\square$ | 申     |               |          |      | 照会         | 変更                   | 削除   |       |
| Statio 24 |                                              |                                       | 50 (CO                                                                                                    | ×                        | 申請実行   | Ţ         | ate - | 106 - 146 - O | 1101     |      |            |                      |      |       |

<sup>「</sup>申請受付済みタイムスタンプ」が押されるので、「印刷」をクリック

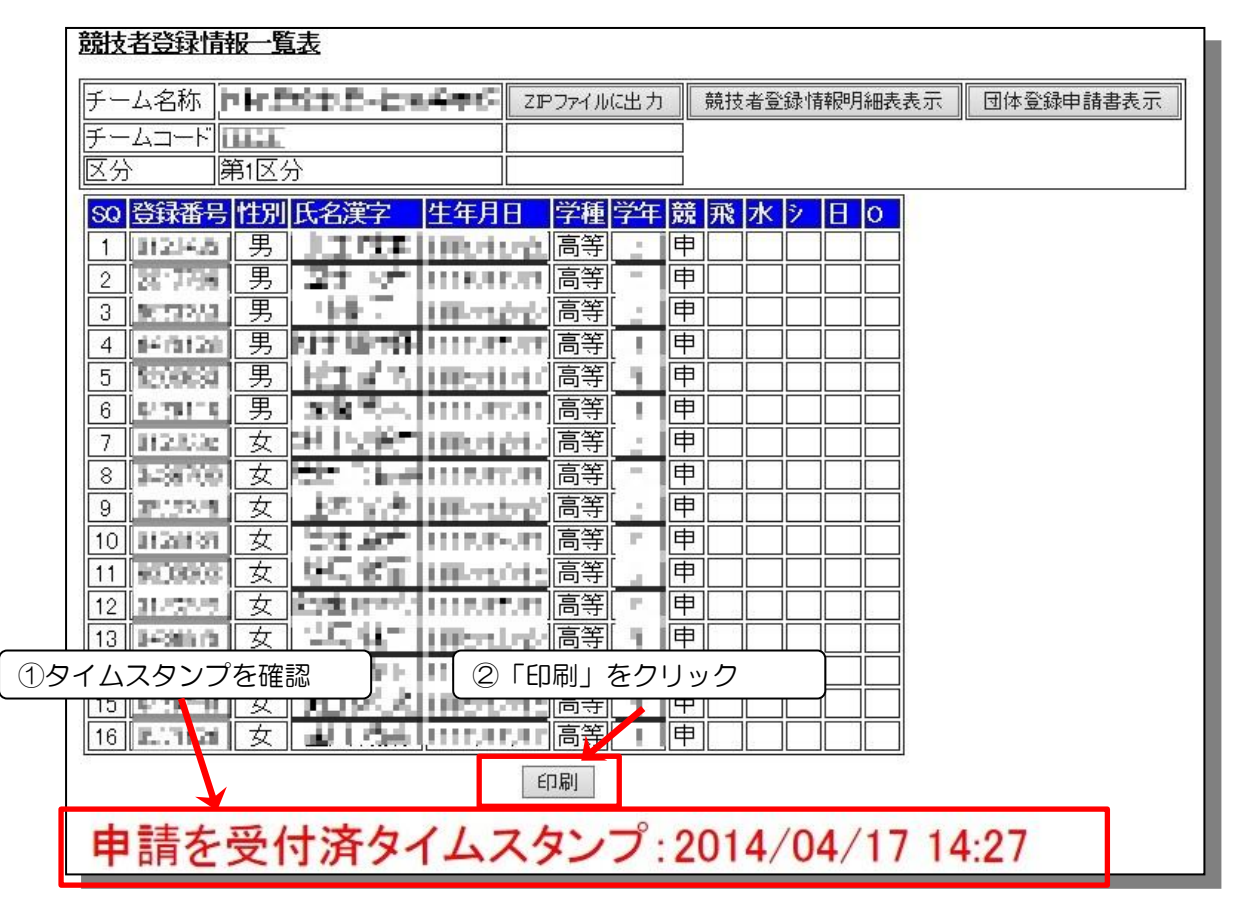

(画像は「2014」の日付となっていますが、実際の画面は「2022」の日付で表示されます) →「競技者登録一覧表」p1,登録必要書類(3)が印刷される。

| 「団体登録申請書表示」をクリック  | する         |              | クリック      |
|-------------------|------------|--------------|-----------|
| 競技者登録情報一覧表        |            |              |           |
| チーム名称             | ZIPファイルに出力 | 競技者登録情報明細表表示 | 団体登録申請書表示 |
| チームコード<br>区分 第1区分 |            |              |           |

[クリック後の画面]

→印刷をクリック

| 競技者登録價報一覧                                                                                                    | 表表示                                                                        | 競技者登録          | (           | 示         |                     |              |        |        |
|----------------------------------------------------------------------------------------------------|----------------------------------------------------------------------------|----------------|-------------|-----------|---------------------|--------------|--------|--------|
|                                                                                                    |                                                                            |                | 同体登録        | 申請書       |                     |              |        |        |
| 登録団体名(No):                                                                                                    | 71055                                                                      | Ritz.          | 67.376      | i marc    | a č                 |              |        |        |
| 登録データ作成日                                                                                                    | 2014/04                                                                    | \$/17          | Le con troo |           | 10                  |              |        |        |
| (登録状況)                                                                                                    |                                                                            |                |             |           |                     |              |        |        |
| <b>競技者登録総数</b>                                                                                                    |                                                                            |                | 16          |           |                     |              |        |        |
|                                                                                                    | 競泳:                                                                        |                | 16          |           |                     |              |        |        |
|                                                                                                    | 飛込:                                                                        |                | 0           |           |                     |              |        |        |
| カテコリー毎人数                                                                                                    | 水球:                                                                        |                | 0           |           |                     |              |        |        |
|                                                                                                    | シンクロ                                                                       |                | 0           |           |                     |              |        |        |
|                                                                                                    | 日本泳                                                                        | <del>.</del> . | 0           |           |                     |              |        |        |
|                                                                                                    | OWS:                                                                       | 222            | 0           |           |                     |              |        |        |
| IDカート発行者数 :                                                                                                    | 3                                                                          |                |             |           |                     |              |        |        |
| 団体登録料(¥);                                                                                                    | 10000                                                                      |                |             |           |                     |              |        |        |
| 100 A 100 A 100 A 100 A 100 A 100 A 100 A 100 A 100 A 100 A 100 A 100 A 100 A 100 A 100 A 100 A 100 A 100 A 100           | 40,000,00                                                                  |                | 前泳          | 飛ぶる       | 水球                  | シンクロ F       | 本泳法    | OWS    |
|                                                                                                    | 幼児童(                                                                       | Π(¥)           | 1500        | 1500      | 1500                | 1500         | 1500   | 1500   |
| 前技者登録書                                                                                                    | 小学単位                                                                       | TH (¥)         | 1500        | 1500      | 1500                | 1500         | 1500   | 1500   |
|                                                                                                    | 中学単位                                                                       | THE (¥)        | 1500        | 1500      | 1500                | 1500         | 1500   | 1500   |
|                                                                                                    | 高校単位                                                                       | Π(¥)           | 1500        | 1500      | 1500                | 1500         | 1500   | 1500   |
|                                                                                                    | 大学単位                                                                       | THE (¥)        | 1500        | 1500      | 1500                | 1500         | 1500   | 1500   |
|                                                                                                    | → 般 単1                                                                     | TH (¥)         | 1500        | 1500      | 1500                | 15.00        | 15.00  | 1500   |
| 総合計·金額(¥):                                                                                                    | 34000                                                                      |                | 57.47.5X    | 10101212  | 10.75               | 100000000    | 10.000 | 000000 |
| (登録団体)<br>代表者<br>住所<br>住所<br>にする<br>広報者<br>た<br>(住所<br>(日)<br>(日)<br>(日)<br>(日)<br>(日)<br>(日)<br>(日)<br>(日)<br>(日)<br>(日) | 1 (4)<br>(1)<br>(1)<br>(1)<br>(1)<br>(1)<br>(1)<br>(1)<br>(1)<br>(1)<br>(1 | 983            |             | 登録<br>草物語 | 団体名                 | <del></del>  | 代表者    | 担当者    |
| 申請を                                                                                                    | 受付法                                                                        | 音タイ            | しスタ         | ンプ        | יל <u>אי</u><br>201 | Jック<br>4/04/ | /17 1/ | 4.27   |

(画像は「2014」の日付となっていますが、実際の画面は「2022」の日付で表示されます)

→ 「団体登録申請書」p1,登録必要書類(2)が印刷される。 「代表者」、「担当者」欄に押印し完成

(4) 長野県水泳連盟選手登録申請集計表(振込領収書貼付)

登録数を記入し、振込領収のコピーを貼付

http://nagano.swim.or.jp/pages/303/binary\_files/30d9ca3e-e1de-4db1-bf43-aa986f035259 よりダウンロードして使用します。

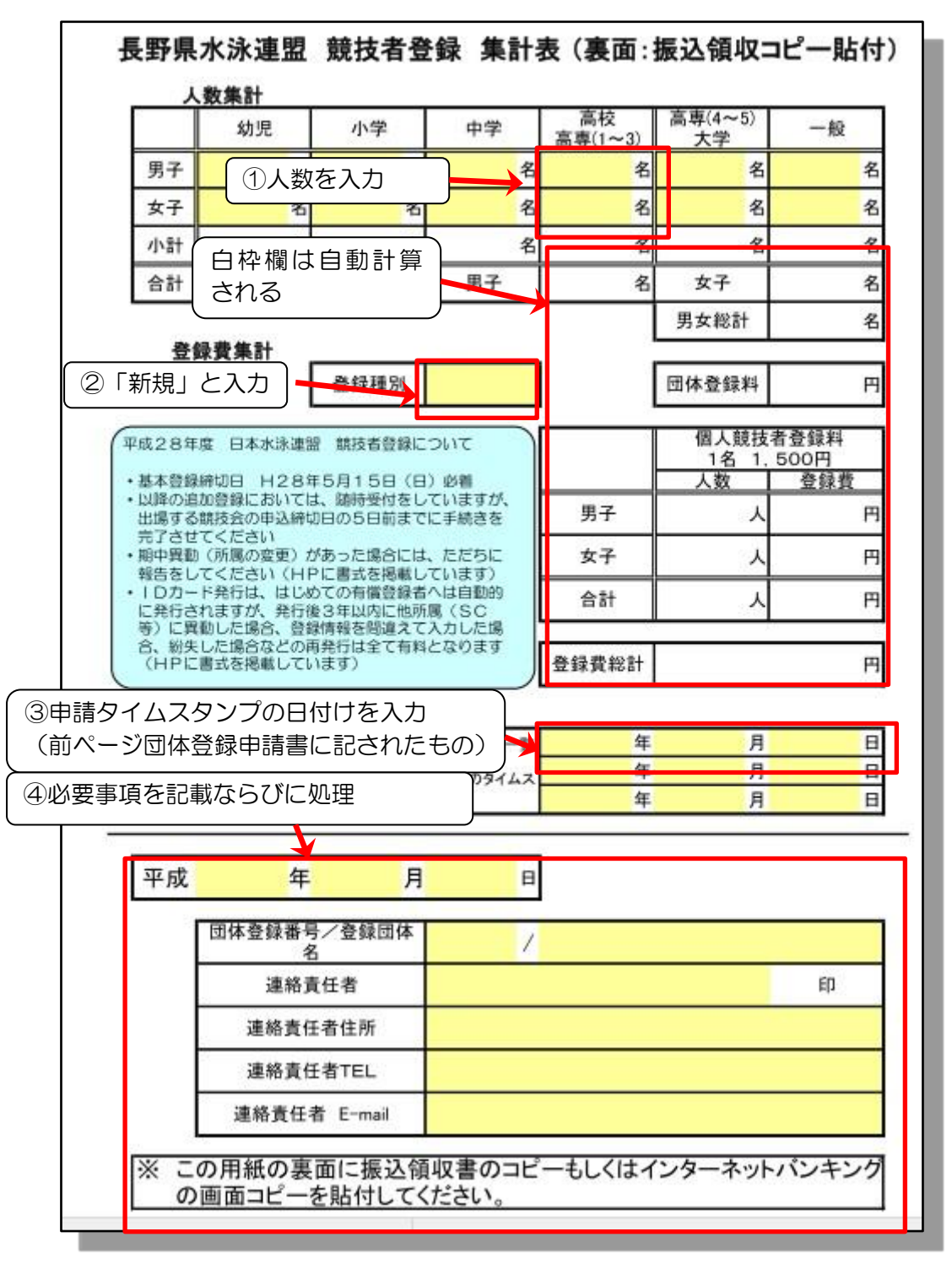

- ※ ベージュ色に塗りつぶされている箇所は、必須項目です。Excel 形式の表をダウンロードした 後、パソコンから人数を打ち込み、登録種別を選択して下さい(新規または追加)。 金額が自 動計算されます。 下段の日付や団体番号等は、手書きでも構いません。
- ※ 裏面に振込領収書のコピーを貼付して下さい。振込みの際は、高校名で手続きして下さい。 (個人名ですと、高校の特定が出来ません。)